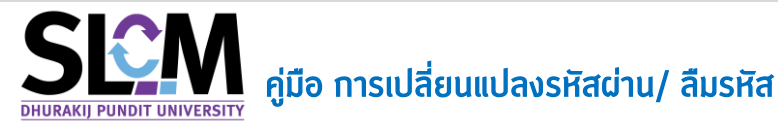

## เปลี่ยนรหัสผ่าน

ี้เมื่อนักศึกษาเข้าสู่ระบบ SLCM แล้ว และต้องการเปลี่ยนแปลงรหัสผ่าน สามารถทำได้ดังนี้

เลื่อนเมาส์ไปวางที่ เลขทะเบียนนักศึกษา จะแสดงเมนูขึ้นมา ให้เลือกคลิกปุ่ม เปลี่ยนรหัสผ่าน <sup>เปลี่ยนรหัสผ่าน</sup>

| 🛆 หน้าหลัก 🥔     | ติดต่อเรา                                                                       |                                                       | Virtual Card               | 😑 тн 📒 🛯 🏟 630101030032 итоато630101030032 аиий 🗸                                                                                                    |
|------------------|---------------------------------------------------------------------------------|-------------------------------------------------------|----------------------------|----------------------------------------------------------------------------------------------------|
|                  | ะบบจัดการข้อมูลนักศึกษา<br>หาวิทยาล์ยธุรกิจขัณฑิตย์<br>HuRAKU PUNDIT UNIVERSITY |                                                       |                            | เปลี่ยมระสิงกัน<br>ออกจากระบบ                                                                                                    |
|                  | DPI                                                                             | 拳<br>Ĵ STUDENT                                        | SERVIC                     | E PORTAL                                                                                                    |
| แจ้งเตือนกิจ     | กรรมใหม่                                                                        |                                                       |                            |                                                                                                    |
| สำดับ            | รายการ                                                                          | จำนวนการแจ้งเดือน                                     |                            | <ul> <li>ปฏิทินที่จกรรมทางวิชาการ</li> </ul>                                                                                                    |
| 1                | ข้อมูลการชำระเงิน                                                               | มีการแจ้งเดือนใหม่ 1 รายการ                           | รายละเอียด                 | วันพฤหัสบดี ที่ 04 พฤศจิกายน 2564                                                                                                    |
| ข่าวประชาสัเ     | ມພັนธ์                                                                          |                                                       | ดูข่าวทั้งหมด »            | Sun         Mon         Tue         Wed         Thu         Fri         Sat           31         1         2         3         4         5         6 |
| 2. จะแส<br>รหัสเ | ้ดงหน้าต่างข้อมูล<br>ม่านใหม่ แล้วยืนยัเ                                        | ส่วนตัว ที่แถบเมนู เปลี่ยนร<br>นรหัสผ่านใหม่ อีกครั้ง | <sup>เปลี่ยนรหัลผ่าน</sup> | – จากนั้นให้ใส่รหัสผ่านเดิม และ                                                                                                    |

| ข้อมูลส่วนตัว                           |                                                                                          |                |                       |                          |                    |                                                            |  |  |
|-----------------------------------------|------------------------------------------------------------------------------------------|----------------|-----------------------|--------------------------|--------------------|------------------------------------------------------------|--|--|
| v tõujadoudo                            |                                                                                          |                |                       |                          |                    |                                                            |  |  |
| Mr. Tak                                 | เลขทะเบียนนักศึกษา 630101030032                                                          |                | ชื่อ-ลกุล นักศึกษา    | นางสาว630101030032 สมมติ | วิทยาลัย/คณะ       | วิทยาลัยบริหารธุรกิจนวัตกรรมและการบัณชี                    |  |  |
| 12 Constant                             | ประเภทนักศึกษา                                                                           | ภาคปกติ        | ระดับการศึกษา         | ปริญญาตรี                | สาขาวิชา           | สาขาวิชาการตลาดยุคดิจิทัล                                  |  |  |
| 10.01                                   | วุฒิการศึกษาเดิม                                                                         | -              | ผลตรวจสอบวุฒิการศึกษา | วุฒิการศึกษาถูกต้อง      | วัน/เดือน/ปีเกิด   | 26/09/2544                                                 |  |  |
|                                         | วันที่เข้ารับการศึกษา                                                                    | 29/06/2563     | อาจารย์ที่ปรึกษา      | นวพงศ์ 460915            | สถานภาพนักศึกษาทุน | ส่วนลดจากมหาวิทยาลัย-ปริณณาตรี, ส่วนลดจาก<br>รัฐ-ปริณณาตรี |  |  |
|                                         | สถานภาพนักศึกษา                                                                          | กำลังศึกษาอยู่ |                       |                          |                    |                                                            |  |  |
|                                         |                                                                                          |                |                       |                          |                    |                                                            |  |  |
| ที่อยู่ติดต่อได้ <b>เปลี่ยนรหัสผ่าเ</b> | ที่อยู่ติดต่อได้ <mark>เปลี่ยนรหัสผ่าน</mark> รางวิล / ผลงาน ประวัติการเปลี่ยมแปลงข้อมูล |                |                       |                          |                    |                                                            |  |  |
|                                         | รหัสผ่านเดิน: DPU650101030032 Ø                                                          |                |                       |                          |                    |                                                            |  |  |
|                                         | รหัสผ่านใ                                                                                | HÚ: ABC123456M |                       |                          |                    | ø                                                          |  |  |
|                                         | ยืนยันรหัสผ่านใ                                                                          | HÚ: ABC123456M |                       |                          |                    | ø                                                          |  |  |
| เปลื่อนราใสลาคม                         |                                                                                          |                |                       |                          |                    |                                                            |  |  |

เมื่อระบุข้อมูลเรียนร้อยแล้ว คลิกปุ่ม <sup>เบลี่ยนรหัสผ่าน</sup>

ข้อมูลส่วนตัว

| 10- 5 00                                     | เลขทะเบียนนักศึกษา                           | 630101030032                                                         | ชื่อ-สกุล นักศึกษา    | นางสาว630101030032 สมมติ | วิทยาลัย/คณะ       | วิทยาลัยบริหารธุรกิจนวัตกรรมและการบัณชี                   |  |  |  |  |
|----------------------------------------------|----------------------------------------------|----------------------------------------------------------------------|-----------------------|--------------------------|--------------------|-----------------------------------------------------------|--|--|--|--|
| The Property Martin                          | ประเภทนักศึกษา                               | ภาคปกติ                                                              | ระดับการศึกษา         | ปริณญาตรี                | สายาวิชา           | สาขาวิชาการตลาดยุคดิจิทัล                                 |  |  |  |  |
| 10.01                                        | วุฒิการศึกษาเดิม                             | -                                                                    | ผลตรวจสอบวุฒิการศึกษา | วุฒิการศึกษาถูกต้อง      | วัน/เดือน/ปีเกิด   | 26/09/2544                                                |  |  |  |  |
|                                              | วันที่เข้ารับการศึกษา                        | 29/06/2563                                                           | อาจารย์ที่ปรึกษา      | นวพงศ์ 460915            | สถานภาพนักศึกษาทุน | ส่วนลดจากมหาวิทยาลัย-ปริญญาตรี, ส่วนลดจา<br>รัฐ-ปริญญาตรี |  |  |  |  |
|                                              | สถานภาพนักศึกษา                              | กำลังศึกษาอยู่                                                       |                       |                          |                    |                                                           |  |  |  |  |
|                                              |                                              |                                                                      |                       |                          |                    |                                                           |  |  |  |  |
|                                              |                                              |                                                                      |                       |                          |                    |                                                           |  |  |  |  |
| ย่ติดต่อได้ แปลี่ยมรหัสผ่าเ                  | ม รางวัล / ผลงาม                             | ประวัติการเปลี่ยมแปลงข้อมล                                           |                       |                          |                    |                                                           |  |  |  |  |
| ซู่ติดต่อได้ <mark>เปลี่ยนรหัสผ่าเ</mark>    | น รางวัล / ผลงาน                             | ประวัติการเปลี่ยนแปลงข้อมูล                                          |                       |                          |                    |                                                           |  |  |  |  |
| ษยู่ติดต่อได้ เป <mark>ลี่ยนรหัลผ่าเ</mark>  | น รางวัล / ผลงาน<br>รหัสผ่านเข้              | ประวัติการเปลี่ยนแปลงช้อมูล<br>ถืม: DPU630101030032                  |                       |                          |                    | ø                                                         |  |  |  |  |
| เยู่ติดต่อได้ เป <mark>ลี่ยนรหัสผ่าเ</mark>  | น รางวัล / ผลงาน<br>รหัสผ่านเข้              | ประวัติการเปลี่ยนแปลงชัชมุล<br>โม: DPU630101030032                   |                       |                          |                    | ø                                                         |  |  |  |  |
| เยู่ดีดต่อได้ เป <mark>ลี่ยมรหัสผ่า</mark> เ | น รางวัล / ผลงาน<br>รหัสผ่านเด้<br>รหัสผ่านใ | ประวัติการเปลี่ยนแปลงข้อมูล<br>โม: DPU630101030032<br>ปป. ABC123456M |                       |                          |                    | ø                                                         |  |  |  |  |

รหัสผ่านก็จะถูกเปลี่ยนแปลงเรียบร้อยแล้ว

## ลืมรหัสผ่าน

ี้เมื่อนักศึกษาลืมรหัสผ่าน ไม่สามารถเข้าสู่ระบบ SLCM ได้ สามารถรีเซตรหัสผ่านใหม่ได้ดังนี้

ที่หน้า เข้าสู่ระบบ (นักศึกษา/บุคลากร) ให้คลิกที่ปุ่ม ลืมรหัสผ่าน <sup>ลืมรหัสผ่าน</sup>

| 🏠 หน้าหลัก 🥔 ติดต่อเรา                                                            |                                                                                    |                | E TH E EN  | 🔒 เข้าสู่ระบบ |
|-----------------------------------------------------------------------------------|------------------------------------------------------------------------------------|----------------|------------|---------------|
| ระบบจัดการข้อมูลนักก็กษา<br>มหาราชาสัยรูสิ่งจันศิลย์<br>อหมดสมม Pundit University |                                                                                    | ជំ บุคคลทั่วไป | 🔛 นักศึกษา | 🖾 อาจารย์     |
|                                                                                   | เข้าสู่ระบบ (นักศึกษา/บุคลากร)                                                     |                |            |               |
|                                                                                   | รหัสมู่มีบ้าน:<br>ค. 630101030032@dpu.ac.th<br>รูปแบบ xxxxx@dpu.ac.th<br>รหัสผ่าน: |                |            |               |
|                                                                                   |                                                                                    |                |            |               |
|                                                                                   |                                                                                    |                |            |               |

 จะปรากฏหน้าต่าง ลืมรหัสผ่าน ขึ้นมา จากนั้นใส่ อีเมล์ โดยระบุอีเมล์สำรองของท่าน สถานะ เลือกเป็น <sup>• นักศึกษา</sup> แล้วคลิกปุ่ม ส่ง

| ลืมรหัสผ่าน                                                           | ×           |
|-----------------------------------------------------------------------|-------------|
| อีเมล์: lalarisa-1234@hotmail.com<br>หมายเหตุ : ระบุอีเมลสำรองของท่าน |             |
| สถานะ: 💽 นักศึกษา<br>🔵 อาจารย์                                        |             |
| do                                                                    |             |
|                                                                       | ยกเลิก ตกลง |

3. คลิกปุ่ม ตกลง ระบบได้ส่ง E-mail เพื่อใช้ในการเปลี่ยนรหัสผ่านเรียบร้อยแล้ว

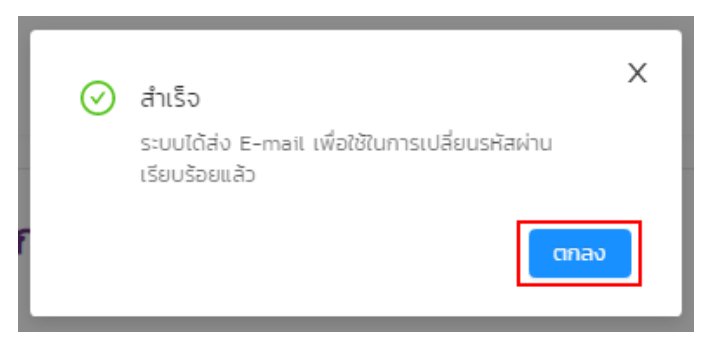

4. จากนั้นไปเปิด E-mail สำรองที่ได้ส่งไป แล้วคลิก Link (กลุ่มตัวอักษรสีน้ำเงิน)

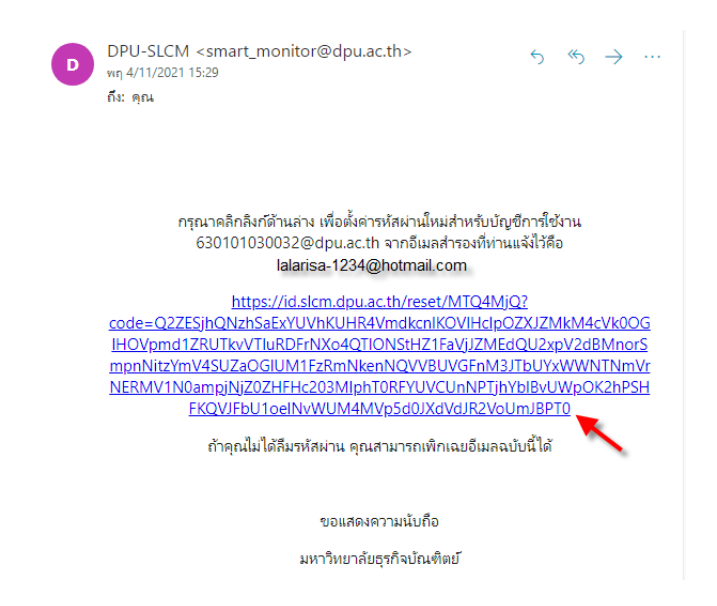

5. ปรากฏหน้าต่างให้ตั้งรหัสผ่านใหม่ขึ้นมา จากนั้นตั้งรหัสผ่านใหม่ โดยใส่ Password และ Confirm Password แล้วคลิกปุ่ม ดำเนินการต่อ ศูนินุกระ่⊙ รหัสผ่านต้องมีความยาวไม่น้อยกว่า 4 ตัวอักษร

| ตั้งรหัสผ่านใหม่     | j | ตั้งรหัสผ่า      | นใหม่ |
|----------------------|---|------------------|-------|
| Password             |   | Password         |       |
| 🝼 รหัสผ่านใหม่       | ø | of               | ø     |
| Confirm Password     |   | Confirm Password |       |
| 🝼 ยืนยันรหัสผ่านใหม่ | ø | of               | ø     |
| ดำเนินการต่อ 🍚       |   | ดำเนินการต่      | • ()  |
|                      |   |                  |       |

 ปรากฏหน้าต่าง ตั้งรหัสผ่านสำเร็จ สามารถคลิกที่ กดตรงนี้เพื่อเข้าสู่ระบบ นักศึกษาก็สามารถเข้าสู่ระบบ SLCM ด้วยรหัสผ่านใหม่ได้แล้ว

| <b>ตั้งรหัสผ่านสำเร็จ</b><br>กดตรงนี้เพื่อเข้าสูระบบ                              |                 |            |               |  |  |  |  |  |
|-----------------------------------------------------------------------------------|-----------------|------------|---------------|--|--|--|--|--|
|                                                                                   |                 |            |               |  |  |  |  |  |
| 🏠 หน้าหลัก 🥔 ติดต่อเรา                                                            |                 | 🔳 TH 手 EN  | 🔒 เข้าสู่ระบบ |  |  |  |  |  |
| ระบบจัดการข้อมูลนักศึกษา<br>มหาวิทยาสัยธุรกิจบัณฑิตย์<br>DHURAKJ PUNDIT UNVERSITY | 🗘 บุคคลทั่วไป   | 🖃 นักศึกษา | 🖾 อาจารย์     |  |  |  |  |  |
| DPU STUDENT SERVICE PORTAL                                                        |                 |            |               |  |  |  |  |  |
| ข่าวประชาสัมพันธ์                                                                 | ดูข่าวทั้งหมด » |            |               |  |  |  |  |  |

## **ผลจากการเปลี่ยนรหัสผ่านใหม่**

## นักศึกษาสามารถนำบัญชีการใช้งานของนักศึกษา และ Password ชุดเดียวกัน เข้าใช้ระบบงานต่างๆใน DPU

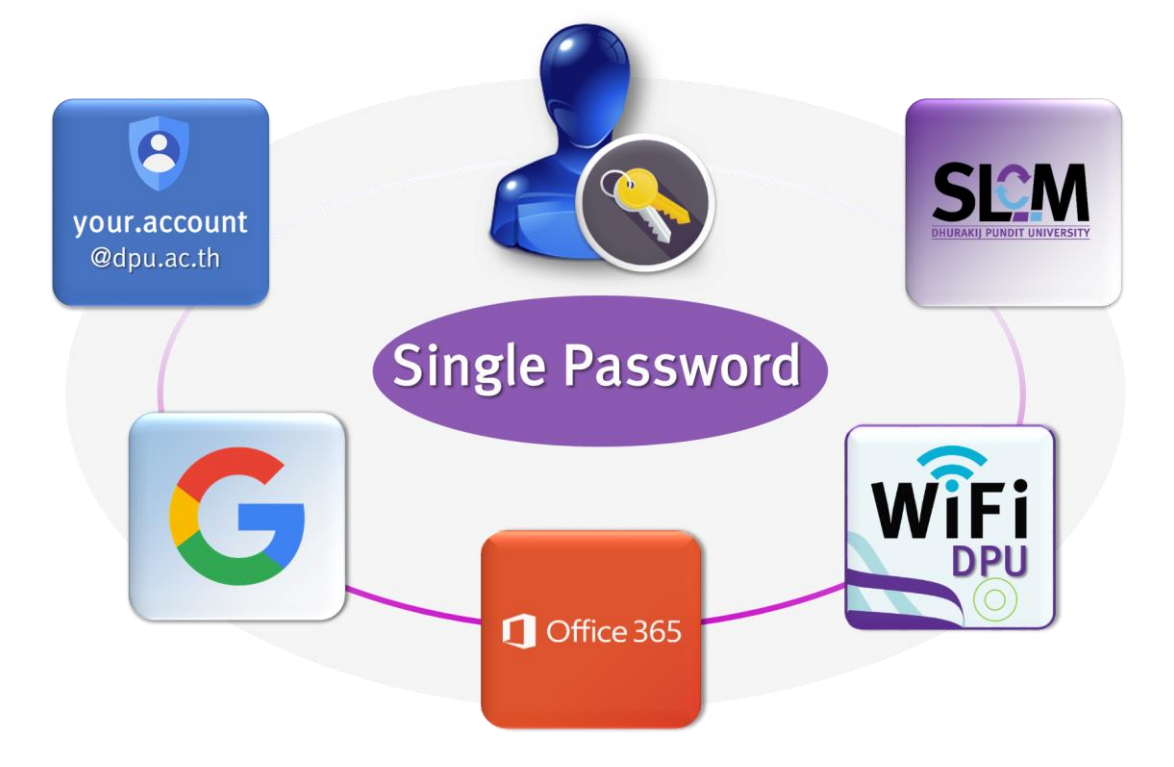